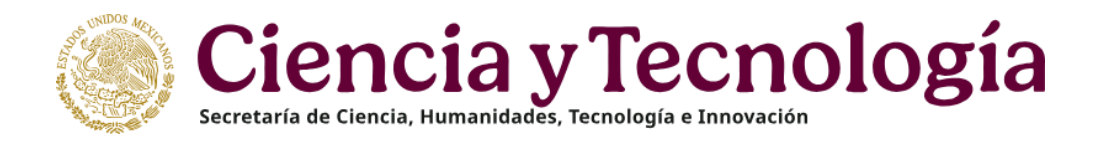

Guía de referencia para realizar el trámite de conclusión de la beca por obtención del grado (CARTA DE RECONOCIMIENTO)

Becas Nacionales (SISTEMA MIIC)

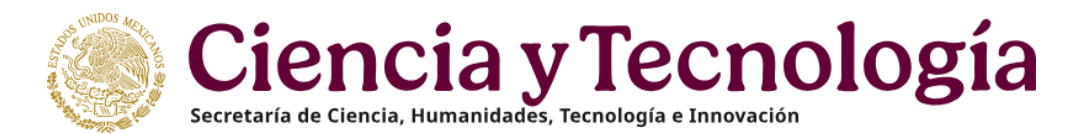

## **REQUERIMIENTOS INFORMÁTICOS Y DE SISTEMA**

Antes de llenar la solicitud de conclusión, deberá:

- a) Actualizar su Currículum Vitae Único o Perfil Único.
- b) Verificar que la dirección de correo electrónico registrado en la plataforma se encuentre en uso.
- c) Desbloquear los elementos emergentes desde el explorador de Internet (Herramientas> opciones de Internet> privacidad).
- d) Eliminar las cookies.
- e) Eliminar el historial de navegación.

Considere que:

- a) Si su beca o apoyo se encuentra vigente o fue suspendido no podrá realizar el trámite de conclusión. El estatus debe ser "baja".
- b) Se debe realizar el trámite a través de una computadora con Sistema Operativo Windows y navegador Chrome.
- c) El tiempo de respuesta promedio del trámite una vez que cuenta con estatus de "enviada", es de 20 días hábiles.

Para resolver dudas o problemas técnicos e informáticos relacionados con las plataformas deberá contactar al Centro de Contacto de Atención de la Secretaría:

Ciudad de México y área metropolitana: 555322 7708 Interior de la República: 800 800 8649 Del extranjero: (52) 55 5322 7708 Correo electrónico: cca@secihti.mx Horario de servicio del Centro de Contacto de Atención: Lunes a viernes de 9:00 a 20:00 horas (CDT) Sábados de 08:00 a 14:00 horas (CDT)

## DOCUMENTACIÓN REQUERIDA

Toda la documentación debe estar escaneada en formato PDF, se aceptan fotografías convertidas a PDF o escaneos desde aplicaciones móviles, siempre y cuando el documento sea legible y se observen con claridad las firmas y sellos, no se deben ver brillos del flash de la cámara, sombras u objetos sobre o en el contorno del documento.

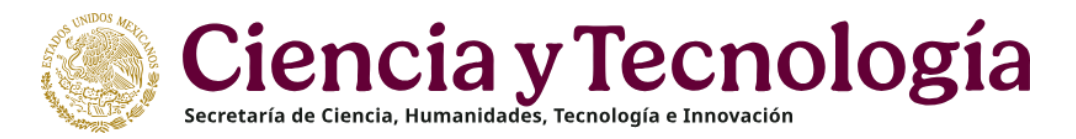

El escaneo de los documentos deberá realizarse a color, por ambos lados y desde el documento original; no se aceptan copias escaneadas ni documentos con alteraciones, tachaduras o enmendaduras.

No se podrán subir a las plataformas los archivos electrónicos que cuenten con acentos o con caracteres especiales (ej. %&/) en su nombre. El tamaño de cada archivo no debe ser mayor a 2MB.

La documentación aceptada para realizar el trámite de conclusión de beca por obtención del grado se enlista a continuación:

- A. Probatorios de la obtención del grado o término del proyecto apoyado:
  - a. Título o diploma. Documento de reconocimiento de estudios formales, en el caso de estudios de Especialidad reciben un diploma, en el caso de estudios de Técnico Superior Universitario, Licenciatura, Ingeniería, Maestría y Doctorado reciben un título, puede ser en:
    - i. Formato físico: deberá ser escaneado por ambos lados, debe contener todas las firmas y sellos.
    - ii. Formato electrónico: deberá contener las firmas electrónicas y código QR legibles. Favor de asegurarse que el código QR en el documento escaneado y cargado en el sistema permita la verificación.
  - b. Acta de examen de grado. Deberá especificar la fecha en la que se realiza el examen y que éste se aprobó. En caso de que el acta no cumpla con los requisitos mencionados, se deberá adjuntar el documento normativo de su institución en el que se informe los elementos que le dan validez al acta presentada, puede ser:
    - i. Formato físico: deberá ser escaneada por ambos lados, debe contener todas las firmas y sellos.
    - ii. Formato electrónico: deberá contener las firmas electrónicas y código QR. Favor de asegurarse que el código QR en el documento escaneado y cargado en el sistema permita la verificación.

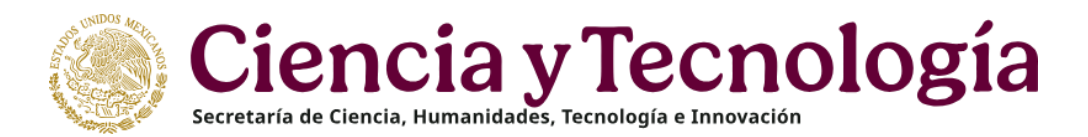

c. Constancia de exención de examen. Deberá especificar la fecha en la que se confiere el grado y la modalidad de titulación, programa y título obtenido; se requiere que esté impresa en hoja membretada de la institución en la que se realizaron los estudios, sellada y con firma autógrafa o electrónica (no imagen) de la persona con las facultades administrativas para emitirla.

\*En todos los documentos probatorios, la fecha de obtención del grado deberá ser posterior a la fecha del inicio de la beca.

B. Constancia de Actividades de retribución Social. Se deberá descargar y cumplimentar el formato autorizado por esta Secretaría considerando las actividades descritas en el documento denominado Anexo 1. Actividades de retribución social. Es reguisito obligatorio para la población que fue beneficiada con una beca a partir de la Convocatoria de Becas Nacionales 2021.

Las actividades para acreditar la retribución social que la persona becaria documente para realizar el trámite de conclusión de beca, se deben realizar dentro del ámbito de formación y de conocimiento adquirido con la beca que se desea concluir; no podrán realizarse en fecha previa al inicio de la vigencia de su beca. La fecha de término de las actividades no puede ser posterior a la fecha en que se realiza el trámite de conclusión. En la solicitud de conclusión llenada por sistema, la persona becaria deberá ingresar los datos (nombre, descripción, fecha de inicio y fecha de término) de la actividad de retribución social que considere de mayor relevancia, si es que realizó más de una actividad.

- C. Informe de la investigación. Se refiere al informe de la investigación documental, de campo o de laboratorio o trabajo de titulación realizado para obtener el grado objeto de la beca. **Es requisito obligatorio para** la población que fue beneficiada con una beca a partir de la Convocatoria de Becas Nacionales 2021. Es importante considerar lo siguiente:
  - Si el informe en formato PDF tiene un tamaño mayor a 2MB, se debe subir a la plataforma una parte en formato PDF y se deberá

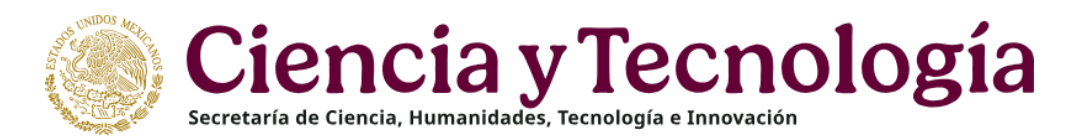

adjuntar la liga del repositorio electrónico en el que **la Secretaría pueda consultar el documento completo en cualquier momento, dicha liga no debe caducar.** 

- Si la persona becaria decide que su documento no esté disponible en línea para su consulta, deberá adjuntar el documento completo en la plataforma, con un peso no mayor a 2MB.
- Si la modalidad de titulación no exige la presentación de un informe, se deberá subir un oficio institucional en el que se notifique a la Secretaría que la modalidad de titulación se encuentra registrada en la normativa del programa y hacer referencia a la misma.
- Si la persona becaria no realizó algún informe de investigación, pero cuenta con una publicación, trabajo de investigación, portafolio de evidencias o algún trabajo de pertinencia académica resultado de los estudios realizados con la beca, puede incluirlo en este apartado.

## INFORMACIÓN IMPORTANTE

En caso de haber contado con uno o más apoyos complementarios como son:

- Apoyos complementarios para madres mexicanas jefas de familia estudiantes de licenciatura.
- Apoyos complementarios para personas estudiantes de posgrado de nacionalidad mexicana, indígenas o con discapacidad.
- Apoyos complementarios para maternidad y paternidad.

En el mismo archivo del comprobante de obtención de grado, debe adjuntar la carta de reconocimiento de cada apoyo complementario recibido. El trámite de conclusión de los apoyos complementarios se realiza una vez que entregó al área responsable de la convocatoria los formatos requeridos. Para cualquier duda sobre los apoyos complementarios, favor de escribir a <u>becasinclusion@secihti.mx</u>. Solo en el caso de apoyos para maternidad y paternidad escribir a <u>asignacionbn@secihti.mx</u>.

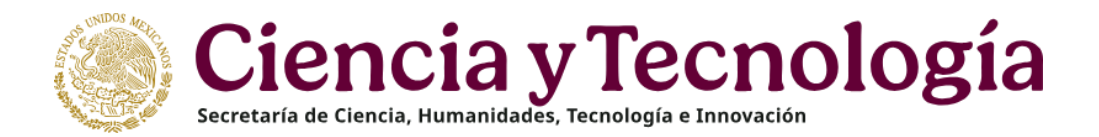

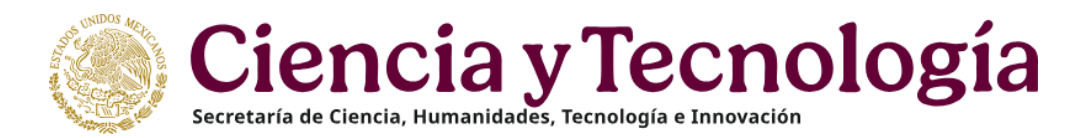

# PROCEDIMIENTO

Página **7** de **26** 

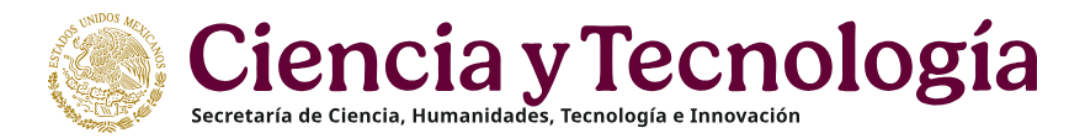

Es necesario ingresar desde el navegador **Google Chrome** a la página <u>www.secihti.mx</u>, seleccionar la opción "servicios en línea" (1), elegir el recuadro "Tramite de conclusión o liberación de BECAS" (2) y después hacer clic en el botón "BECAS MIIC" (3):

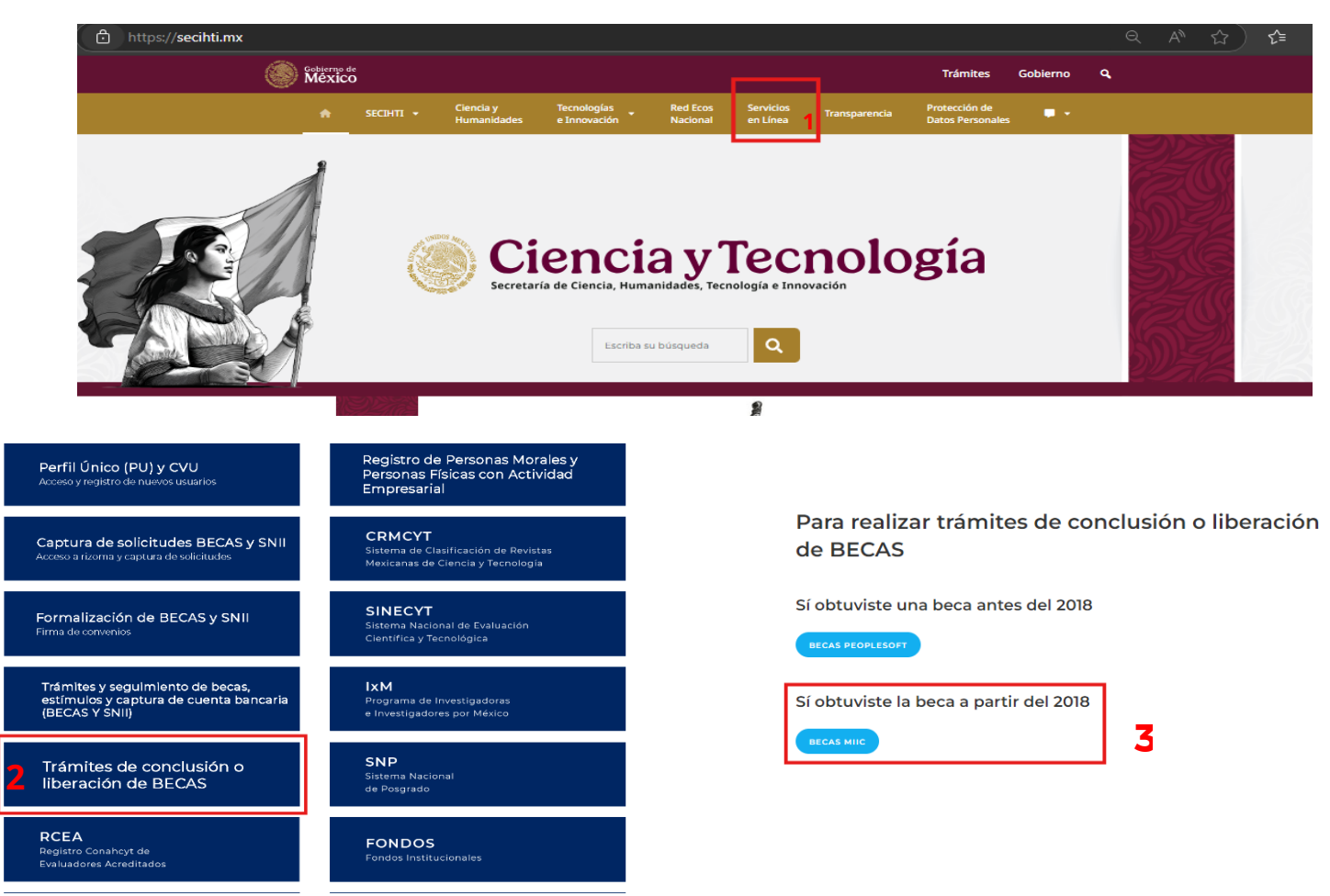

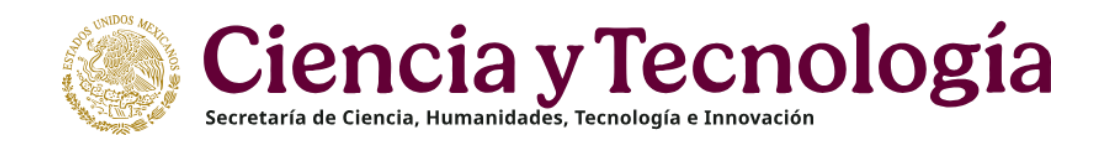

#### CONACYT

### Sistema de becas

| Tus datos perso | nales están protegidos. Consulta nues<br>manejo de datos personales. ¡¿ | tras Políticas de Privacidad y<br><u>Aquíl</u> |
|-----------------|-------------------------------------------------------------------------|------------------------------------------------|
| Usuario:        | @unam.mx                                                                |                                                |
| Contraseña:     | •••••                                                                   |                                                |
|                 | No soy un robot                                                         |                                                |
|                 | <u>Registrate aquí</u>                                                  | ¿Olvidaste tu contraseña?                      |
|                 |                                                                         | Entrar                                         |

- Ingresar usuario y contraseña.
- Seleccionar casilla "No soy un robot".
- Hacer clic en "Entrar".

- El rol de participación es "Solicitante".
- Hacer clic en el botón "continuar".

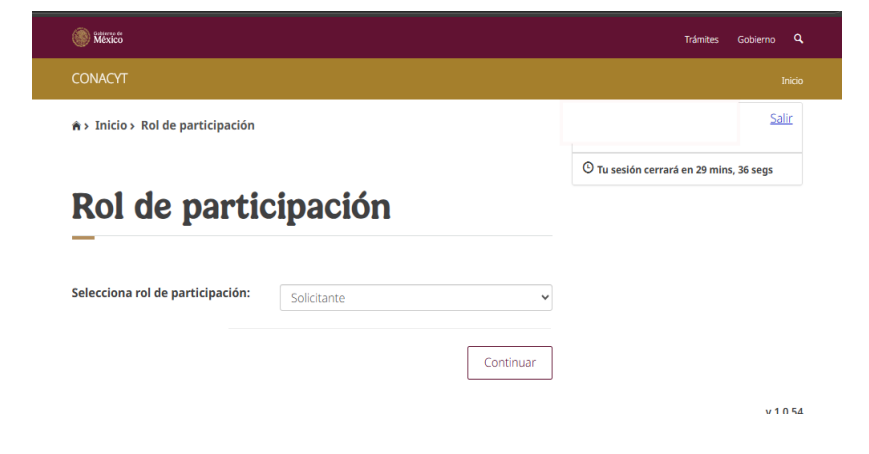

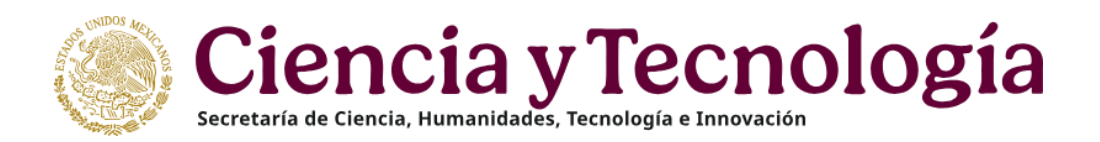

 En la parte superior derecha seleccionar la opción "Conclusión" y enseguida la opción "Conclusión de Beca".

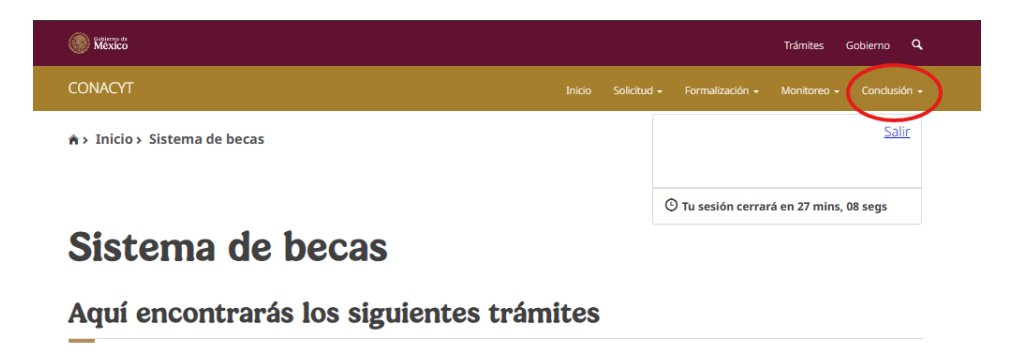

# Beca CONACYT de Posgrado en México Beca CONACYT de Posgrado en el Extranjero Carta de Reconocimiento, conclusión de la Beca

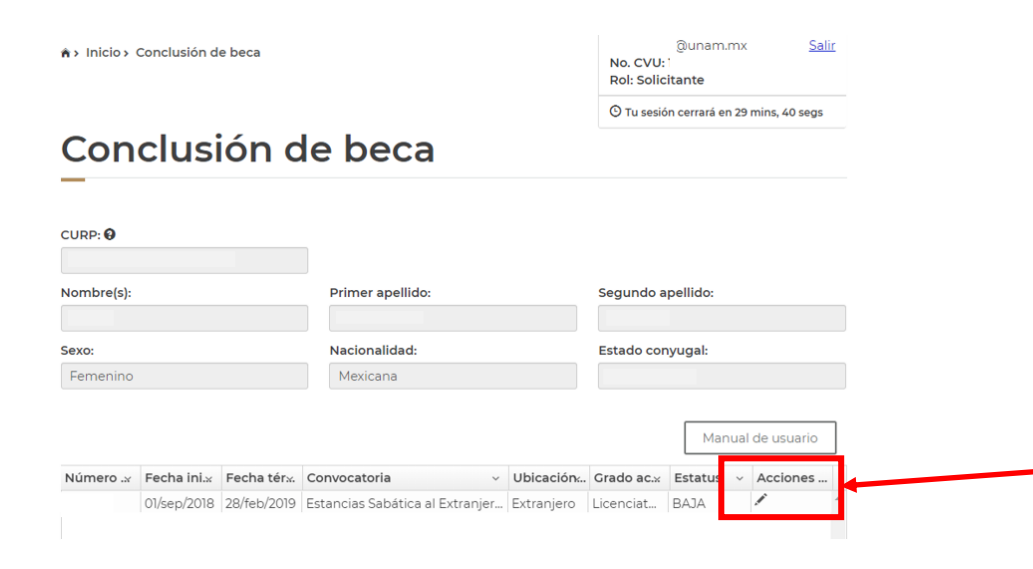

- Se visualizan los datos personales que usted ingresó al sistema al momento de solicitar la beca. Favor de verificar que sean correctos, en caso de detectar un error, deberá sacar captura de pantalla y enviar un correo a <u>cca@secihti.mx</u> para solicitar la corrección. Una vez finalizada la corrección, se podrá continuar con el trámite de conclusión.
- En la parte inferior derecha, en la sección "Acciones", seleccionar el lápiz para ver la opción "Solicitar Conclusión".

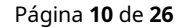

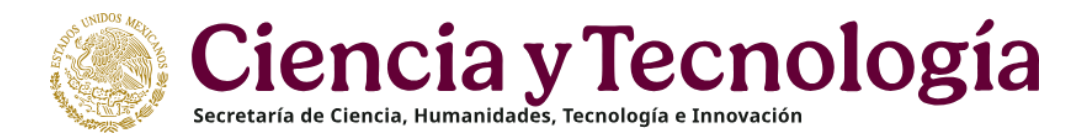

a da aanalusián

Verificar los datos generales de su beca con detenimiento, en caso de detectar un error, deberá sacar captura de pantalla y enviar un correo a <u>cca@secihti.mx</u> para solicitar la corrección.

En el apartado "Tipo de solicitud", seleccionar el lápiz que se encuentra en la opción "Carta de **-**Reconocimiento". Hacer clic en "Solicitar".

| Nombre(s):                                                                                                    | Primer apellido:                                                                                                    |                                                                                                    | Segundo apellido:                                                                                                    |
|----------------------------------------------------------------------------------------------------|----------------------------------------------------------------------------------------------------|----------------------------------------------------------------------------------------------------|----------------------------------------------------------------------------------------------------|
| Inicio de estudios:                                                                                                    | Término de estudio                                                                                                    | os:                                                                                                    | Solicitud:                                                                                                    |
| Inicio de beca:                                                                                                    | Término de beca:                                                                                                    |                                                                                                    | Número de apoyo:                                                                                                    |
| 01/ago/2018                                                                                                    | 31/jul/2019                                                                                                    |                                                                                                    |                                                                                                    |
| Institución:                                                                                                    |                                                                                                    |                                                                                                    | Pais/Entidad:                                                                                                    |
| COLEGIO DE POSTGRADUAI                                                                                                    | DOS                                                                                                    |                                                                                                    | MEXICO                                                                                                    |
| Programa:                                                                                                    |                                                                                                    |                                                                                                    | Apoyo a obtener:                                                                                                    |
| Programa en Botánica                                                                                                    |                                                                                                    |                                                                                                    | Estancia sabática                                                                                                    |
| Programme en botanica                                                                                                    |                                                                                                    |                                                                                                    | Catelli Lie Sebelitue                                                                                                    |
| Al cumplir con el objeto de l<br>Carta de reconocimiento. D<br>el objeto para el cual se le ot<br>De no haber cumplido con el<br>Carta de no adeudo. Docur<br>fue suspendida, cancelada<br>econòmicas frente al CONA(                                                  | a beca, el interesado deberá solic<br>locumento que se expide a petic<br>orgó la beca, lo que implica tamb<br>el objeto de la beca, el interesado<br>mento expedido por el CONACY1<br>con término anticipado o no<br>CYT. Es requisito para solicitar apo            | itar:<br>Ión del Exbecarlo po<br>Dién que no tiene ad<br>deberá solicitar:<br>I a solicitud de parto<br>o fue ejercida, ha<br>oyos posteriores en c             | r el cual se hace constar que cumplió co<br>eudos con CONACYT.<br>e para acreditar que el becario cuya bec<br>quedado liberado de responsabilidade<br>ualquier programa del Consejo. |
| Al cumplir con el objeto de l<br>Carta de reconocimiento. D<br>el objeto para el cual se le ot<br>De no haber cumplido con el<br>Carta de no adeudo. Docur<br>fue suspendida, cancelada<br>econòmicas frente al CONAI                                                  | a beca, el interesado deberá solic<br>locumento que se expide a petic<br>orgó la beca, lo que implica tamb<br>el objeto de la beca, el interesado<br>mento expedido por el CONACYT<br>con término anticipado o no<br>CYT. Es requisito para solicitar apo<br>Estatus | itar:<br>ión del Exbecario po<br>oién que no tiene ad<br>deberá solicitar:<br>l'a solicitud de part<br>o fue ejercida, ha<br>oyos posteriores en o<br>Acciones  | r el cual se hace constar que cumplió co<br>eudos con CONACYT.<br>e para acreditar que el becario cuya bec<br>quedado liberado de responsabilidade<br>ualquier programa del Consejo. |
| Al cumplir con el objeto de l<br>Carta de reconocimiento. D<br>el objeto para el cual se le ot<br>De no haber cumplido con el<br>Carta de no adeudo. Docur<br>fue suspendida, cancelada<br>econòmicas frente al CONA/<br>Tipo de solicitud<br>Carta de reconocimiento. | a beca, el interesado deberá solic<br>locumento que se expide a petic<br>orgó la beca, lo que implica tamb<br>el objeto de la beca, el interesado<br>mento expedido por el CONACYT<br>con término anticipado o no<br>CYT. Es requisito para solicitar apo<br>Estatus | itar:<br>ión del Exbecarlo po<br>bién que no tiene ad<br>deberá solicitar:<br>l'a solicitud de parto<br>o fue ejercida, ha<br>oyos posteriores en c<br>Acciones | r el cual se hace constar que cumplió co<br>eudos con CONACYT.<br>e para acreditar que el becario cuya bec<br>quedado liberado de responsabilidade<br>ualquier programa del Consejo. |

Página **11** de **26** 

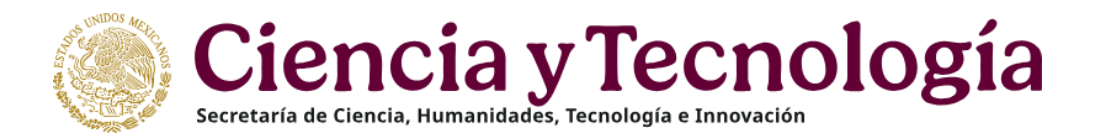

To available contrary on az minina, via avga

## Carta de reconocimiento

|   | Forma de titulación*:                                                                                                    | Fecha obtención grado*:                                         | FECHA ESTABLECIDA EN:                                                       |              |
|---|----------------------------------------------------------------------------------------------------|-----------------------------------------------------------------|-----------------------------------------------------------------------------|--------------|
|   | Informe de prácticas 🔹                                                                                                    | 05/ago/2019                                                     |                                                                             |              |
|   | Título*:                                                                                                    |                                                                 | -ACTA DE GRADO.                                                             |              |
|   |                                                                                                    |                                                                 | CONSTANCIA DE EXENSIÓN DE EXAMEN.                                           |              |
|   | Ocupación*:                                                                                                    | -                                                               |                                                                             |              |
|   | Profesionistas                                                                                                    | •                                                               | -TITULU U DIPLOMA.                                                          |              |
|   | Comentarios*:                                                                                                    |                                                                 |                                                                             |              |
|   | Investigador                                                                                                    |                                                                 |                                                                             |              |
|   |                                                                                                    |                                                                 | Guardar                                                                     |              |
|   | <ul> <li>Completar todas las seccio</li> <li>Forma de titulación: si la forma de Fecha de obtención del grado: f</li> </ul> | ones:<br>de titulación no aparece,<br>echa en la que se le cont | seleccionar una que sea similar.<br>fiere el grado. No debe ingresar la fec | ha en que se |
|   | ennie er documento.                                                                                                    |                                                                 |                                                                             |              |
| + | Título: <u>nombre de su reporte de</u>                                                                                      | <u>investigación</u> (Tesis, Tesi                               | na o Trabajo Terminal, etc.).                                               |              |
| L | →Ocupación: seleccionar entre Est                                                                                           | tudiante o Profesionista.                                       |                                                                             |              |
|   | →Comentarios: Incluir algún come                                                                                            | entario sobre su experier                                       | ncia o alguna precisión.                                                    |              |
|   | Al finalizar seleccione "Guardar"                                                                                           | , Página <b>12</b> d                                            | e <b>26</b>                                                                 |              |

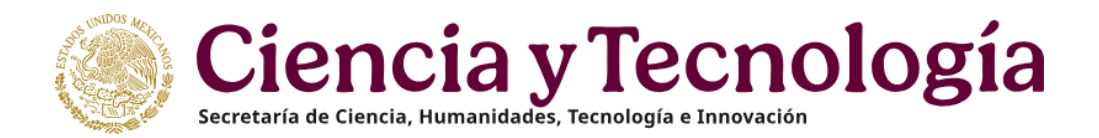

| CONACYT                       | Confirmar acción - adón -                                                         |                                                       |
|-------------------------------|-----------------------------------------------------------------------------------|-------------------------------------------------------|
| Carta de reconocimiento       | ر Estás seguro que deseas guardar la información?<br>No si estás<br>econocimiento | nail.com <u>Salir</u><br>e<br>ará en 26 mins, 40 segs |
| Forma de titulación*:         | Fecha obtención grado*:                                                           |                                                       |
| Título*:                      |                                                                                   |                                                       |
| Ocupación*:<br>Profesionistas | ×                                                                                 |                                                       |
| Comentarios*:                 |                                                                                   |                                                       |
| Investigador                  |                                                                                   |                                                       |
|                               |                                                                                   | Guardar                                               |

- Después de seleccionar la opción "Guardar", aparecerá un cuadro de diálogo donde se deberá confirmar la acción haciendo clic en el recuadro "Sí".
- Deberá aparecer el mensaje que la operación se realizó con éxito.

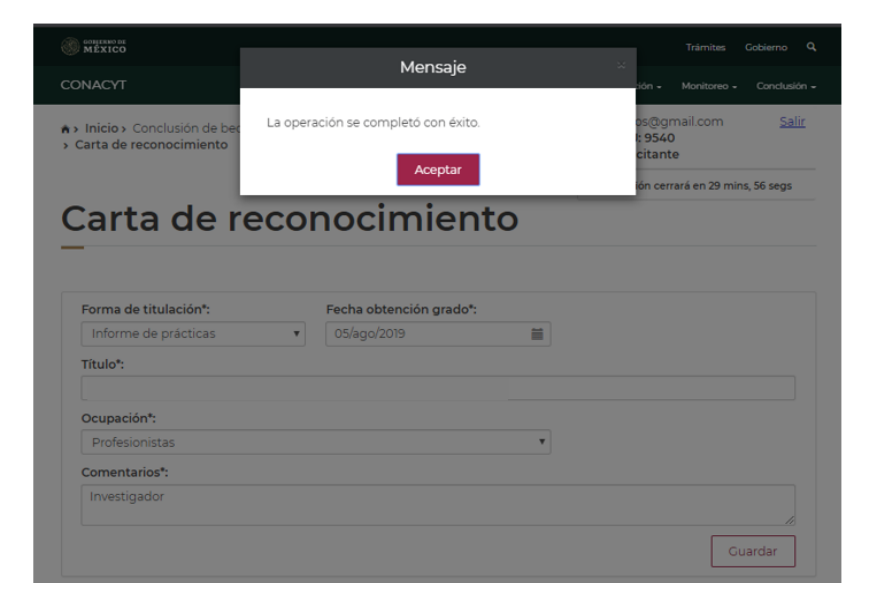

Página **13** de **26** 

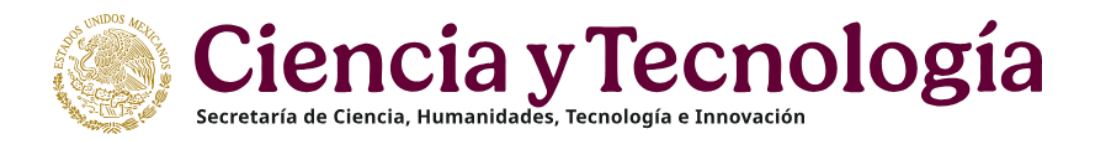

| ·                                                                                                    |                                                                                                    |                                        |          |
|----------------------------------------------------------------------------------------------------|----------------------------------------------------------------------------------------------------|----------------------------------------|----------|
|                                                                                                    |                                                                                                    |                                        | Guardar  |
| Solicitud de conclusión                                                                                                    |                                                                                                    |                                        | Θ        |
| Deberán contener datos del prog<br>Escaneados en formato PDF (no s<br>Escaneado en tamaño carta, todo                       | rama y fecha específica de obtención<br>se aceptan fotografías. Archivo menor a<br>o color, ambos lados, desde el documer | de grado.<br>a 2 MB).<br>nto original. |          |
| <ul> <li>a) Título, por ambos lados</li> <li>b) Acta de Examen, cuantas h</li> <li>c) Acta o Constancia Exenciór</li> </ul> | ojas contenga<br>1 de Examene, cuantas hojas contenga                                                                     |                                        |          |
| Descripción del anexo                                                                                                    | Nombre del archivo                                                                                                    | Estatus                                | Acciones |

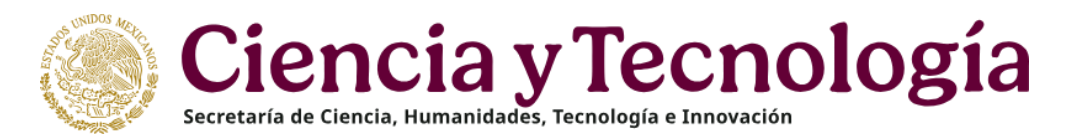

| Solicitud                                                                                                    | de conclusión                                                                                                    | Θ |
|----------------------------------------------------------------------------------------------------|----------------------------------------------------------------------------------------------------|---|
| Deberán co<br>Escaneados<br>Escaneado (                                                                         | ntener datos del programa y fecha especifica de obtención de grado.<br>: en formato PDF (no se aceptan fotografías. Archivo menor a 2 MB).<br>en tamaño carta, todo color, ambos lados, desde el documento original.            |   |
| 🗢 a) Título,                                                                                                    | , por ambos lados                                                                                                    |   |
| <ul> <li>b) Acta</li> <li>c) Acta</li> </ul>                                                                    | Subir documento                                                                                                    |   |
|                                                                                                    |                                                                                                    |   |
| the second second second second second second second second second second second second second second second se |                                                                                                    |   |
| Descript                                                                                                    | IAdvertencia! Al cargar cualquier archivo sobreescribirá el que ya existe                                                                                                    |   |
| Descripc                                                                                                    | IAdvertencia! Al cargar cualquier archivo sobreescribirá el que ya existe                                                                                                    |   |
| Descripe                                                                                                    | IAdvertencia! Al cargar cualquier archivo sobreescribirá el que ya existe Archivo*: Seleccionar archivo Ningún archivo seleccionado                                                                                             |   |
| Descript                                                                                                    | IAdvertencia! Al cargar cualquier archivo sobreescribirá el que ya existe         Archivo*:         Seleccionar archivo         Ningún archivo seleccionado         Sólo se permite anexar archivos de tipo PDF no mayor a 2MB. | ÷ |

En el recuadro de "seleccionar archivo", deberá elegir el documento que avale la obtención del grado.

- Seleccionar la opción "Subir archivo".

| MEXICO                                                                              |                                                                                                    |              | Trämites Gobierno Q |
|-------------------------------------------------------------------------------------|----------------------------------------------------------------------------------------------------|--------------|---------------------|
| CONACYT                                                                             | Mensaje                                                                                                    | ación -      |                     |
| Solicitud de conclusión                                                             | La operación se completó con éxito.                                                                                                    |              | Θ                   |
| Deberán contener datos de<br>Escaneados en formato PD<br>Escaneado en tamaño cart   | el programa y fecha especifica de obtención de grac<br>IF (no se aceptán fotografías. Archivo menor a 2 MB)<br>a, todo color, ambos lados, desde el documento orig | lo.<br>Iinal |                     |
| ◎ a) Título, por ambos lad<br>◎ b) Acta de Examen, cua<br>≢ c) Acta o Constancia Ex | os<br>intas hojas contenga<br>ención de Examene, cuantas hojas contenga                                                                                            |              |                     |
| Descripción del anexo                                                               | Nombre del archivo                                                                                                    | Estatus      | Acciones            |
|                                                                                     |                                                                                                    | Subir do     | cumento             |
|                                                                                     |                                                                                                    |              |                     |

Si el proceso se hizo correctamente y el documento cumple con las características de formato (PDF) y tamaño (2MB), aparecerá este mensaje.

-

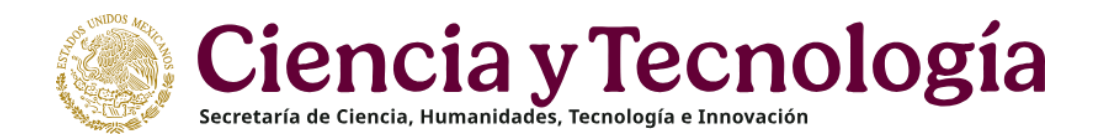

- Para subir su reporte de investigación: Seleccionar la opción "Subir documento".

Subir su informe de investigación con un tamaño menor a 2MB. Repita los pasos que siguió para la carga del documento anterior.

En caso de que el archivo sobrepase los Megas establecidos, deberá subir el archivo hasta donde permita los 2MB y agregar la liga del repositorio donde se puede consultar el documento completo.

Después de subir el documento se deben llenar todos los campos disponibles.

|                                           | Sub     | ir documento |
|-------------------------------------------|---------|--------------|
| Trabajo terminal                          |         |              |
| Documento *:                              | Estatus | Subir        |
| Tesis, Tesina, Trabajo terminal o similar |         | Ť            |
| Descripción*:                             |         |              |
| Descripción                               |         |              |
|                                           |         | ĥ            |
| Disponible en línea                       |         |              |
| Link                                      |         |              |
| link                                      |         |              |
|                                           |         | Guardar      |
|                                           |         |              |

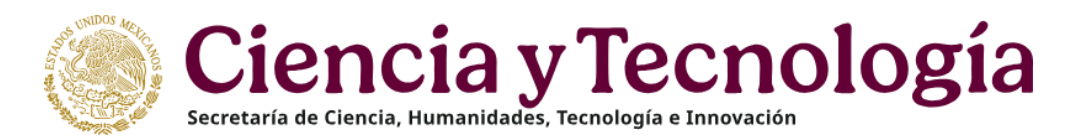

| GOMERNO DE<br>MÉXICO          |                                              |              | Trámites Gobierno 🔍          |
|-------------------------------|----------------------------------------------|--------------|------------------------------|
| CONACVT                       | Confirmar acción                             | ×            | n - Monitoreo - Conclusión - |
| CONACTI                       |                                              |              |                              |
|                               | ¿Estás seguro que deseas guardar la informac | ción?<br>bir | r documento                  |
| Trabajo terminal              |                                              | No           |                              |
| Documento *:                  |                                              | Estatus      | Acciones                     |
| Tesis, Tesina, Trabajo termin | al o similar                                 | Sin revisar  | ± m̂                         |
| Descripción*:                 |                                              |              |                              |
| Asesorar a jóvenes de licen   | ciatura en su formación.                     |              |                              |
|                               |                                              |              |                              |
| 🗆 Disponible en línea         |                                              |              |                              |
| Link                          |                                              |              |                              |
| link                          |                                              |              |                              |
|                               |                                              |              | Guardar                      |

- Después de seleccionar la opción "Guardar" aparecerá un cuadro de diálogo donde se deberá confirmar la acción seleccionando "Sí".
- Aparecerá el mensaje de que la operación se realizó con éxito.

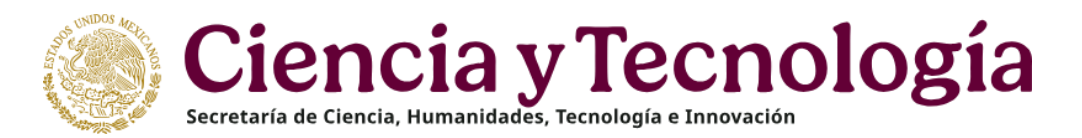

| Descripción del documento               | Nombre del arc                                                   | hivo            | Estatus     | Acciones |
|-----------------------------------------|------------------------------------------------------------------|-----------------|-------------|----------|
| Constancia de retribución social        | Constancia de retribución social Constancia de retribución socia |                 | Sin revisar | Ŧ        |
| Nombre de la actividad*:                |                                                                  |                 | Subir doo   | cumento  |
| Asesorar a jóvenes de licenciatura en   | n su formación                                                   |                 |             |          |
| Fecha inicio*:                          |                                                                  | Fecha fin*:     |             |          |
| Ej. 01/ene/2021                         | <b></b>                                                          | Ej. 01/ene/2021 |             |          |
| Institución de la actividad*:           |                                                                  |                 |             |          |
| Institución donde se realizo la activid | lad de retribución                                               |                 |             |          |
| Descripción de la actividad*:           |                                                                  |                 |             |          |
| Descripción breve del impacto social    | l de la actividad realiza                                        | da              |             |          |

- Seleccionar la opción "Subir documento".
- Subir la Constancia de Retribución Social entregada por la Institución.

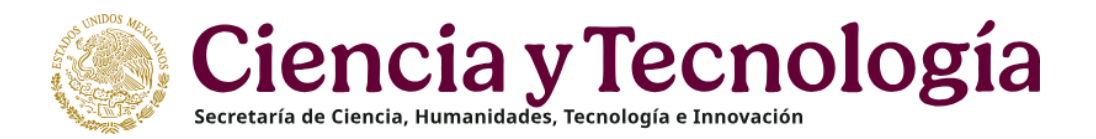

| Constancia                                                                 | de retribución social                                                                                                  |         |
|----------------------------------------------------------------------------|----------------------------------------------------------------------------------------------------|---------|
| Descripción                                                                | Subir documento                                                                                                    |         |
| Nombre de l<br>Actividad d                                                 | !Advertencia! Al cargar cualquier archivo sobreescribirá el que ya existe                                              |         |
| Fecha inicio <sup>*</sup><br>Ej. 01/ene/24<br>Institución d<br>Institución | Archivo*:<br>Seleccionar archivo Ninguno archivo selec.<br>Sólo se permite anexar archivos de tipo PDF no mayor a 2MB. |         |
| Descripción<br>Descripciór                                                 | * Campos obligatorios Cancelar Subir archivo                                                                           | Guardar |

- Seleccionar el archivo correspondiente a la retribución social.
- Repetir los pasos para la carga de los documentos.

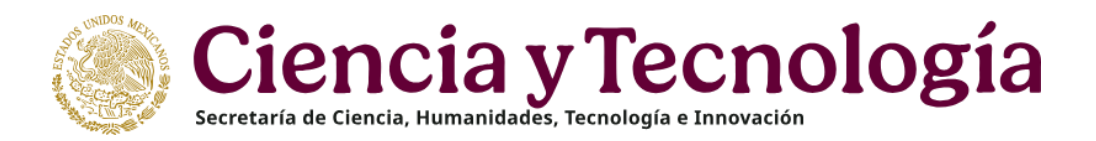

### Constancia de retribución social

| Descripción del documento                                                                                                    | Nombre del arch                                              | IVO                                 | Estatus                             | Acciones      |
|----------------------------------------------------------------------------------------------------|--------------------------------------------------------------|-------------------------------------|-------------------------------------|---------------|
| Constancia de retribución social                                                                                                    | Constancia de ret                                            | ribución social                     | Sin revisar                         | <b>⊥</b> mੈ   |
| Nombre de la actividad*:                                                                                                    |                                                              |                                     | Subir doc                           | umento        |
| Asesorar a jóvenes de licenciatura en                                                                                                    | su formación                                                 |                                     |                                     |               |
| Fecha inicio*:                                                                                                    |                                                              | Fecha fin*:                         |                                     |               |
| • 20/jun/2022                                                                                                    | <b></b>                                                      | 05/ago/2022                         |                                     |               |
| Institución de la actividad*:                                                                                                    |                                                              |                                     |                                     |               |
| Instituto de Química, UNAM                                                                                                    |                                                              |                                     |                                     | -             |
| Descripción de la actividad*:                                                                                                    |                                                              |                                     |                                     |               |
| Diseño y supervisión de dos provecto                                                                                                    | s de investigación los c                                     | uales fueron realiza                | dos por dos alumpos                 | participantes |
| Elistic y supervision de dos proyecto                                                                                                    | s de intestigación los e                                     |                                     |                                     |               |
|                                                                                                    |                                                              |                                     |                                     | Guard         |
|                                                                                                    |                                                              |                                     |                                     |               |
|                                                                                                    |                                                              |                                     |                                     |               |
| ribir el nombre de la actividad                                                                                                    | l que la persona l                                           | hecaria consid                      | ere que es la ma                    | ás relevant   |
|                                                                                                    | a que la persona l<br>actividad más rol                      | ovanto                              |                                     |               |
| accionar facha da inicia da la s                                                                                                    |                                                              |                                     |                                     |               |
| eccionar fecha de inicio de la a                                                                                                    |                                                              | cvante.                             |                                     |               |
| eccionar fecha de inicio de la a<br>eccionar fecha fin de la activic                                                                       | lad más relevante                                            | evante.<br>2.◀                      |                                     |               |
| eccionar fecha de inicio de la a<br>eccionar fecha fin de la activic<br>ribir el nombre de la Institució                                   | lad más relevante<br>ón donde se reali                       | zó la actividad                     | de retribución s                    | social.       |
| eccionar fecha de inicio de la a<br>eccionar fecha fin de la activic<br>ribir el nombre de la Institucio<br>ner una breve descripción la a | lad más relevante<br>ón donde se reali<br>ctividad realizada | zó la actividad<br>a, resaltando si | de retribución s<br>u impacto socia | social.       |

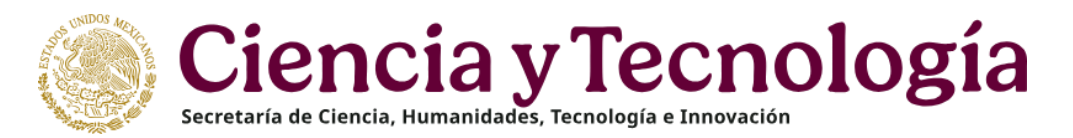

|                                                                   | Confirmaracción                  |                       | Trámites Gobiern    |                    |
|-------------------------------------------------------------------|----------------------------------|-----------------------|---------------------|--------------------|
| CONACYT                                                           | Confirmar acción                 |                       |                     | • Monitoreo • Cond |
| ses                                                               | stás seguro que desea            | s guardar la informa  | ción?               |                    |
| Constancia de retribuc                                            |                                  |                       | No                  |                    |
| Descripción del documento                                         | Nombre del arc                   | hivo                  | Estatus             | Acciones           |
| Constancia de retribución social                                  | Constancia de retribución social |                       | Sin revisar         | <b>⊥</b> ≞         |
| Nombre de la actividad*:<br>Asesorar a jóvenes de licenciatura en | su formación                     |                       | Subirdoc            |                    |
| Fecha inicio*:                                                    |                                  | Fecha fin*:           |                     |                    |
| 20/jun/2022                                                       | <b></b>                          | 05/ago/2022           |                     | <b></b>            |
| Institución de la actividad*:                                     |                                  |                       |                     |                    |
| Instituto de Química, UNAM                                        |                                  |                       |                     |                    |
| Descripción de la actividad*:                                     |                                  |                       |                     |                    |
| Diseño y supervisión de dos proyecto                              | s de investigación los           | cuales fueron realiza | dos por dos alumnos | participantes de   |
|                                                                   |                                  |                       |                     | Guardar            |

- Deberá confirmar la acción.

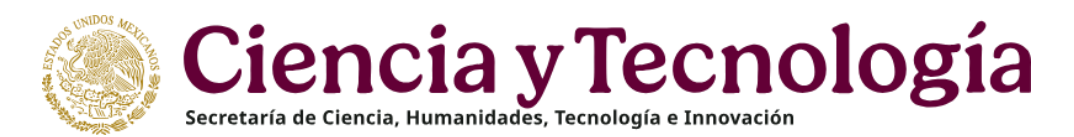

| Beca                  |                                            | $\oplus$                                                 |                         |
|-----------------------|--------------------------------------------|----------------------------------------------------------|-------------------------|
| Movimientos           |                                            | (  i )                                                   |                         |
| Pagos                 |                                            | 0                                                        |                         |
| Tarjetas bancarias    |                                            | $\oplus$                                                 |                         |
| * Campos obligatorios |                                            | Enviar                                                   | - Seleccionar "Enviar". |
|                       | Confirmar acción                           | Trámites Gobierno<br>☆<br>ación + Monitoreo + Conclusión | Q.                      |
| cc                    | ¿Estás seguro que deseas enviar solicitud? | o Sí ubirdocumento                                       | - Confirmar la acción.  |

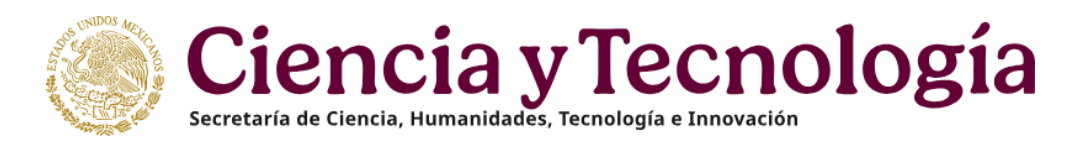

|             | Mensaje                              | Trámites Gobierno <b>Q</b>     |
|-------------|--------------------------------------|--------------------------------|
| CONACYI     |                                      | ión + Monitoreo + Conclusión + |
| cc          | Has finalizado el trámite con éxito. |                                |
|             | Aceptar                              | ubir documento                 |
| Beca        |                                      | $\oplus$                       |
| Movimientos |                                      | $\oplus$                       |

- Seleccionar "Aceptar".

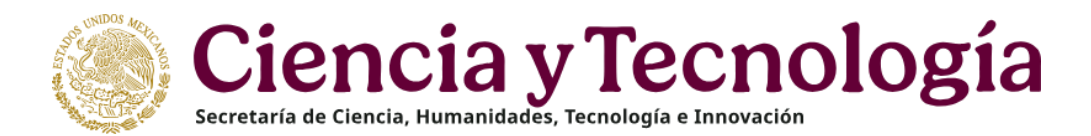

A > Inicio > Conclusión de beca > Solicitud de conclusión

| @gmail.com<br>No. CVU: 1<br>Rol: Solicitante | Salir |
|----------------------------------------------|-------|
| O Tu sesión cerrará en 29 mins, 35 se        | 25    |

## Carta de conclusión

| Nombre(s):                                                                                                | Primer apellido:                                                                                                    | Segundo apellido:                                                                                                    |    |
|----------------------------------------------------------------------------------------------------|----------------------------------------------------------------------------------------------------|----------------------------------------------------------------------------------------------------|----|
| Inicio de estudios:                                                                                       | Término de estudios:                                                                                                    | Solicitud:                                                                                                    |    |
|                                                                                                    |                                                                                                    | 1                                                                                                    |    |
| nicio de beca:                                                                                            | Término de beca:                                                                                                    | Número de apoyo:                                                                                                    |    |
| 01/ago/2018                                                                                               | 31/jul/2019                                                                                                    | -                                                                                                    |    |
| nstitución:                                                                                               |                                                                                                    | País/Entidad:                                                                                                    |    |
| COLEGIO DE POSTGRADUAI                                                                                    | )OS                                                                                                    | MÉXICO                                                                                                    | -V |
| Programa:                                                                                                 |                                                                                                    | Apoyo a obtener:                                                                                                    |    |
| Programa en Botánica                                                                                      |                                                                                                    | Estancia sabática                                                                                                    | se |
| Carta de reconocimiento. D<br>el objeto para el cual se le ot<br>De no haber cumplido con e               | ocumento que se expide a petición del l<br>orgó la beca, lo que implica también que<br>l objeto de la beca, el interesado deberá       | ixbecario por el cual se hace constar que cumplió con<br>no tiene adeudos con CONACYT.<br>solicitar:                                                    |    |
| Carta de no adeudo. Docur<br>fue suspendida, cancelada<br>económicas frente al CONA(                      | nento expedido por el CONACYT a solic<br>con término anticipado o no fue e<br>CYT. Es requisito para solicitar apoyos pos              | tud de parte para acreditar que el becario cuya beca<br>ercida, ha quedado liberado de responsabilidades<br>teriores en cualquier programa del Consejo. |    |
| Carta de no adeudo. Docur<br>fue suspendida, cancelada<br>económicas frente al CONA(<br>Tipo de solicitud | ento expedido por el CONACYT a solic<br>con término anticipado o no fue ej<br>YT. Es requisito para solicitar apoyos por<br>Estatus Ac | tud de parte para acreditar que el becano cuya beca<br>ercida, ha quedado liberado de responsabilidades<br>teriores en cualquier programa del Consejo.  |    |

-Verificar que el estatus de la solicitud

sea "Enviada".

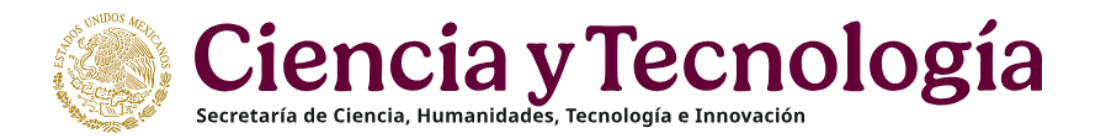

- Una vez concluido el trámite recibirá el siguiente correo.

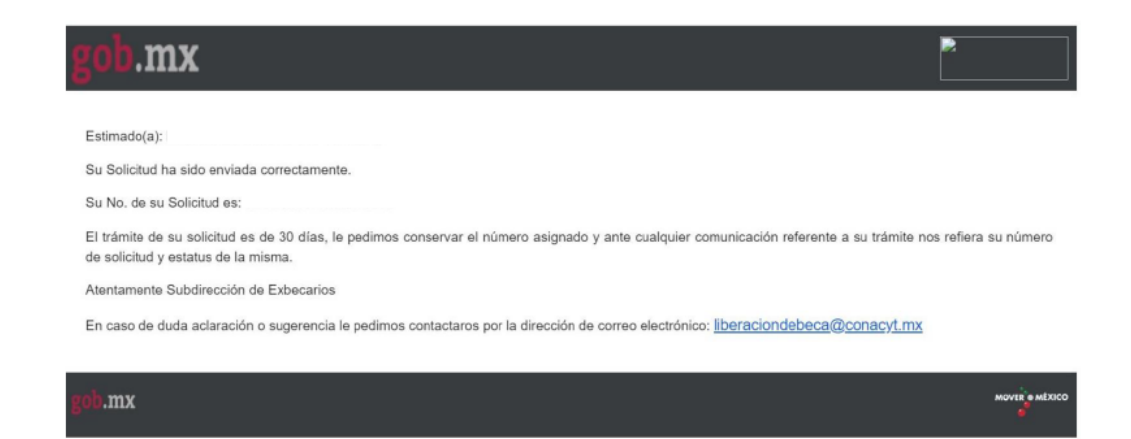

#### Carta de Reconocimiento:

Se requiere el comprobante de obtención de grado, exclusivamente, deberá adjuntar Título, por ambos lados (por su denominación en el extranjero, Diploma) o, Transcript, cuantas hojas contenga o Título Sustitutorio. Los documentos mencionados deberán contener todas las firmas, sellos, datos del programa y fecha específica de obtención del grado. Deberán contener el "Apostille" del país de origen y en caso de ser necesario se requerirá la traducción.

Los documentos a adjuntar en el sistema, necesariamente deberán ser escaneados en formato PDF (no se aceptan fotografías), y no ser mayores a 2MB, (de ser mayores el sistema no le permitirá adjuntar sus documentos y mostrará un error). El escaneo de los documentos deberá realizarse a color, ambos lados, desde el documento original.

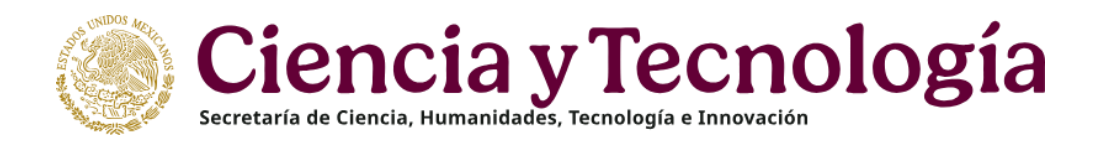

Durante el proceso usted podrá dar seguimiento a su trámite (estatus de la solicitud):

- **Captura**. La persona becaria inició la captura de su solicitud, pero <u>no ha hecho su envío formal</u>. Por lo tanto, no puede ser revisada por el área de exbecarios.
- **Enviada**. La solicitud se envió correctamente y deberá esperar la retroalimentación correspondiente.
- **Rechazada.** La documentación enviada o la información ingresada al sistema presentó inconsistencias, deberá de subsanar los motivos del rechazo.
- **Corregida.** Se subsanaron los motivos del rechazo y usted hizo el reenvío de su solicitud para se revise nuevamente. Con este estatus no se recibe correo de confirmación de la corrección de la solicitud.
- Para firma. Su solicitud ya fue aceptada y la carta se encuentra a la espera de la firma de la autoridad responsable por parte de la Secretaría. <u>Con este estatus usted ya puede participar en nuevas</u> <u>convocatorias.</u>
- **Autorizada.** Su solicitud fue revisada favorablemente y la autoridad responsable ya dio el visto bueno a su conclusión de beca, pero aún no la puede descargar del sistema.
- **Finalizada.** Usted podrá ingresar al sistema y descargar su Carta de Reconocimiento.